フローティングライセンスバージョン インストール方法

JAPAN 3D PRINTER.CO.,LTD

【必要なもの】

- ・3D スキャナーシリアルナンバー 【例: EinScan〇〇〇-XXXXXXXXXXXX】
- ・Solidedge アクティベーションコード【例:XXXX-XXXX-XXXX-XXXX-XXXX】

## 【手順】

①SolidEdge 2021 Shining3D エディションダウンロード

https://www.einscan.com/support/download/ より Solidedge を選択いただき、 SolidEdge2021\_Shining3D\_Edition\_Floating\_Version.exe を選択し、フォームを 記入いただくとダウンロードが始まります。

※付属されている USB 内のインストーラーはバージョンが最新でない場合がご ざいますので、必ず上記 URL よりダウンロードお願いいたします。

## Downloads for

SolidEdge2021\_Shining3D\_Edition\_Floating\_Version.exe

OS: Windows \*\*\*\*\*\*Note:Please deactivate your current Solid Edge Shining3D Edition first before you install this version \*\*\*\*\*\*\*

Version: Solid Edge 2021 Shining3D Edition Floating Version

1. Reverse Engineering: Improved Performance, Deviation analysis, Brush & Box selection; 2. Part modelling: Subdivision modelling; 3. Other: Adaptive UI"

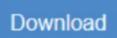

SolidEdge2021\_Shining3D\_Edition\_Dongle\_Version.exe

**OS:** Windows \*\*\*\*\*\*Note:Please deactivate your current Solid Edge Shining3D Edition first before you install this version\*\*\*\*\*\*\*

Version: Solid Edge 2021 Shining3D Edition Dongle Version

1, Reverse Engineering: Improved Performance, Deviation analysis, Brush & Box selection 2, Part modelling: Subdivision modelling 3, Other: Adaptive UI"

Download

②SolidEdge 2021 Shining3D エディションインストール

ダウンロードが完了しましたら

SolidEdge2021\_Shining3D\_Edition\_Floating\_Version.exe を開きセットアップ ウィザードの指示に従いインストールを行います。

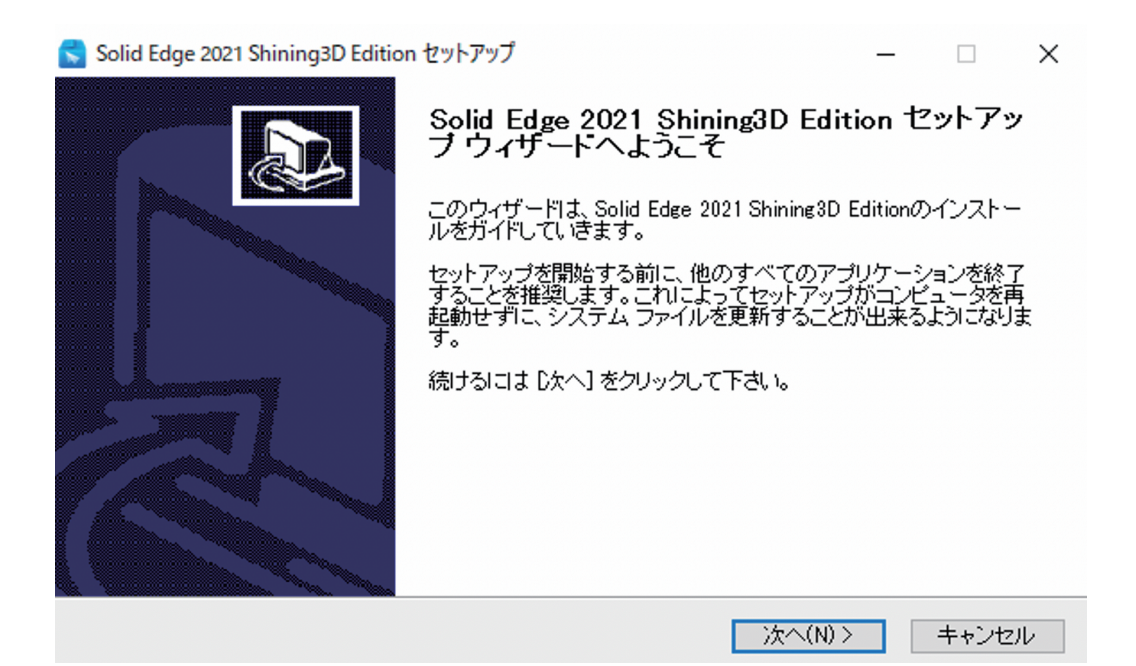

③アクティベーション

インストールが完了すると2つのソフトウェアのアイコンが表示されます。

• Solid Edge2021

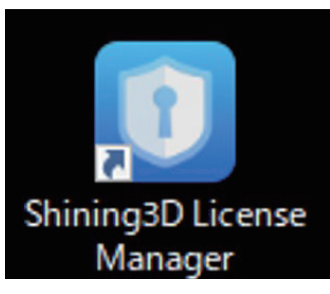

• Shining3D License Manager

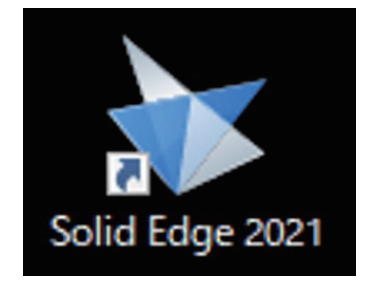

Shining3D License Manager を開き Activate をクリックして入力フォームを記入し、Submit をクリックしてください。

| LEdwa CLUBURIC DD Edition                                                                                                    |                                                                                                    |
|----------------------------------------------------------------------------------------------------|----------------------------------------------------------------------------------------------------|
| a Eage Shining 3D Editio                                                                                                    | n                                                                                                    |
|                                                                                                    | D LAN AG                                                                                                    |
|                                                                                                    |                                                                                                    |
|                                                                                                    |                                                                                                    |
|                                                                                                    |                                                                                                    |
| -                                                                                                    | ***                                                                                                    |
|                                                                                                    |                                                                                                    |
|                                                                                                    |                                                                                                    |
|                                                                                                    |                                                                                                    |
|                                                                                                    |                                                                                                    |
| Act                                                                                                    | ivate                                                                                                    |
|                                                                                                    |                                                                                                    |
|                                                                                                    |                                                                                                    |
| a Luge Stilling SP Luido                                                                                                    |                                                                                                    |
|                                                                                                    |                                                                                                    |
| Name *                                                                                                    | Company*                                                                                                    |
| Name *<br>Please enter your name                                                                                                    | Company *<br>Prese enter your company name                                                                                                    |
| Name * Please enter your name Phone * Please enter your phone number                                                                                                    | Company *<br>Please enter your company name<br>Email *<br>Please enter a valid errail address                                                                                                    |
| Name * Please enter your name Phone * Please enter your phone number Country *                                                                                                    | Company * Please enter your company name Email * Please enter a valid email address Address *                                                                                                    |
| Name * Please enter your name Phone * Please enter your phone number Country * Afghanistan                                                                                                    | Company * Presse enter your company name Email * Presse enter a valid errail address Address * Presse enter your address                                                                                       |
| Name * Please enter your name Phone * Please enter your phone number Country * Afghanistan Scanner Model                                                                                                    | Company * Please enter your company name Email * Please enter a valid email address Address * Please enter your address Industry *                                                                             |
| Name * Please enter your name Phone * Please enter your phone number Country * Afghanistan  Scanner Model EinScan-S  V                                                                                                    | Company * Please enter your company name Email * Please enter a valid email address Address * Please enter your address Industry * Agriculture and Mining                                                      |
| Name * Please enter your name Phone * Please enter your phone number Country * Afghanistan  Scanner Model EinScan-S  Scanner Seriel #                                                                                                    | Company * Please enter your company name Email * Please enter a valid errail address Address * Please enter your address Industry * Agriculture and Mining                                                     |
| Name * Please enter your name Phone * Please enter your phone number Country * Afghanistan  Scanner Model EinScan-S  Scanner Serial # Please enter the einscan device serial num                                                                                                    | Company *<br>Please enter your company name<br>Email *<br>Please enter a valid email address<br>Address *<br>Please enter your address<br>Industry *<br>Agriculture and Mining                                 |
| Name * Please enter your name Phone * Please enter your phone number Country * Afghanistan Scanner Model EinScan-S Scanner Serial # Please enter the einscan device sorial num Activation Code                                                                                                    | Company * Please enter your company name Email * Please enter a valid email address Address * Please enter your address Industry * Agriculture and Mining  ber                                                 |
| Name * Please enter your name Phone * Please enter your phone number Country * Afghanistan Scanner Model EinScan-S Scanner Serial # Please enter the einscan device sortal num Activation Code Please enter the activation code (not require                                                                                                    | Company * Please enter your company name Email * Please enter a valid email address Address * Please enter your address Industry * Agriculture and Mining v ber ed for trials version)                         |
| Name *         Please enter your name         Phane *         Please enter your phone number         Country *         Afghanistan         Scanner Model         EinScan-S         Scanner Serial #         Please enter the einscan device serial num         Activation Code         Please enter the activation code (not require                                                                                                    | Company * Please enter your company name Email * Please enter a valid email address Address * Please enter your address Industry * Agriculture and Mining  ber ed for trials version)                          |
| Name * Please enter your name Please enter your name Please enter your phone number Country * Afghanistan  Scanner Model EinScan-S  Scanner Serial # Please enter the einscan device script num Activation Code Please enter the activation code (not require these enter the activation code (not require these enter the activation code (not require these enter the activation code (not require these enter the activation code (not require these enter the activation code (not require) | Company * Please enter your company name Email * Please enter a valid errail address Address * Please enter your address Industry * Agriculture and Mining v ber ed for trials version)                        |
| Name * Please enter your name Phone * Please enter your phone number Country * Afghanistan  Scanner Model EinScan-S Scanner Scriel # Please enter the einscan device sorial num Activation Code Please enter the activation code (not require in the activation code (not require in the activation code (not require)) interve cardidy read and agree #exageneenter                                                                                                    | Company * Please enter your company name Email * Please enter a valid email address Address * Please enter your address Industry * Agriculture and Mining  ber ed for trials version) ad                       |
| Name * Please enter your name Phone * Please enter your phone number Country * Afghanistan ✓ Scanner Model EinScan-S ✓ Scanner Serial # Please enter the einscan device sorial num Activation Code Please enter the activation code (not require theve carfully read and agree #exageneer                                                                                                    | Company * Please enter your company name Email * Please enter a valid email address Address * Please enter your address Industry * Agriculture and Mining  ber ed for trials version) ad rt Trials Switch Mode |

しばらくお待ちいただきますとライセンスが認証され、SolidEdge2021 をご使用 いただけます。(数分ほどお時間かかる場合がございます。)

※365 日間のカウントダウンが始まりますが、こちらは無料でアップグレードが できる期間です。ライセンスの使用は 365 日以降もご使用できます。